# T-Mobile Internet Manager pro Mac OS X

## **T** · · Mobile ·

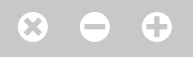

# Obsah

- **03** | Úvod
- 04 | Podporovaná zařízení
- 04 | Požadavky na HW a SW
- 05 | Instalace SW a nastavení přístupu
- 05 | Hlavní okno
- 06 | SMS
- 06 | Nastavení
- 07 | Přidání a odebrání zařízení
- 08 | Odstranění softwaru

IJVOD

T-Mobile Internet Manager slouží ke snadnému nastavení a také samotnému přístupu počítače k internetu prostřednictvím mobilních datových přenosů.

Pokud se rozhodnete T-Mobile Internet Manager využívat, nemusíte již trávit dlouhý čas instalací modemu a konfigurací připojení. Software udělá vše za vás. Stačí pouze připojit modem nebo telefon k počítači.

Během několika málo minut vás průvodce provede celou instalací a můžete ihned začít využívat připojení k internetu.

#### Pro přístup na internet je zapotřebí:

- mít modem nebo telefon, který podporuje datové přenosy,
- mít kartu SIM s aktivovanou službou datových přenosů,
- propojit modem s počítačem prostřednictvím kabelu USB nebo Bluetooth.

T-Mobile Internet Manager je volně ke stažení na adrese http://www.t-mobile.cz

# Podporovaná **zařízení**

Software T-Mobile Internet Manager pro MAC OS X podporuje následující typy zařízení:

- modemy Huawei 3G a LTE
- modemy ZTE 3G a LTE
- vybrané telefony a modemy Nokia, Sony Ericsson, Samsung, LG, Motorola

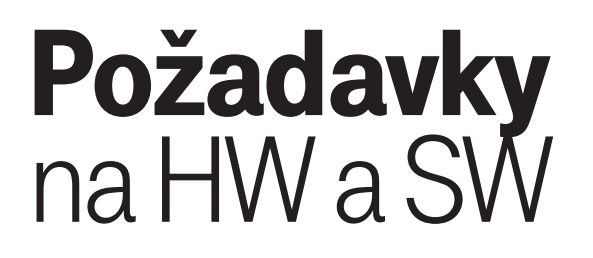

#### Minimální hardwarová konfigurace:

- Libovolný systém schopný provozu Mac OS X 10.6 Snow Leopard
- 15 MB volného místa na disku

#### Podporované operační systémy:

- Mac OS X 10.6 Snow Leopard
- Mac OS X 10.7 Lion
- Mac OS X 10.8 Mountain Lion

# **Instalace SW** a nastavení přístupu

Spusťte instalační balíček stažený ze stránek http://www.t-mobile.cz nebo spusťte instalaci přímo z podporovaného zařízení T-Mobile.

Po spuštění instalace vás ihned přivítá průvodce, který vás bude dále informovat o jejím aktuálním průběhu. Instalace může vyžadovat zadání vašeho hesla. Dokončete instalaci softwaru dle zvyklostí Mac OS X. Po dokončení instalace bude software automaticky spuštěn. Jazyk softwaru bude automaticky nastaven dle konfigurace operačního systému na češtinu nebo angličtinu.

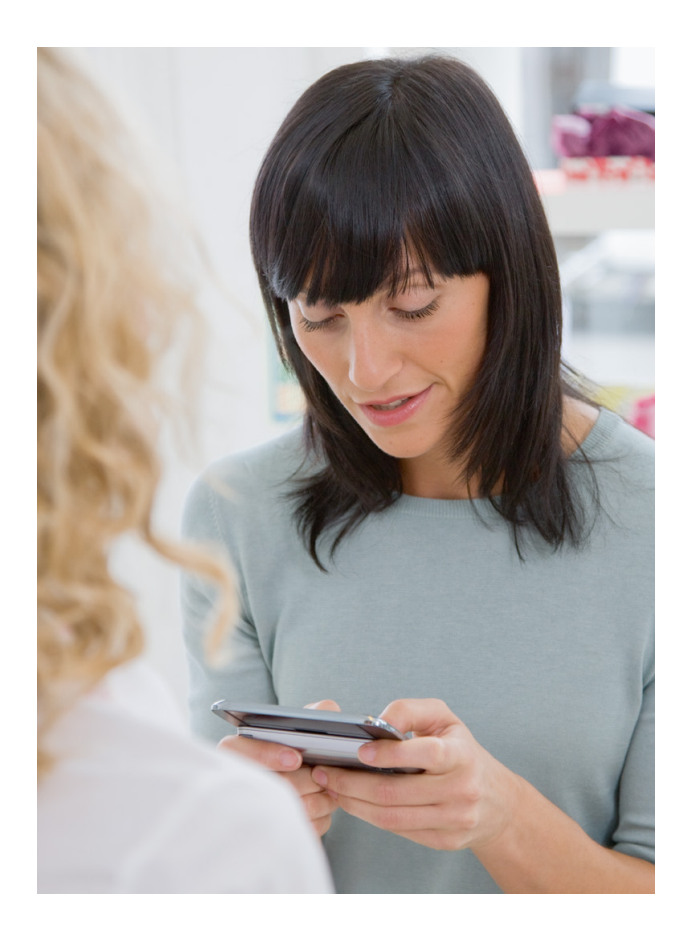

# Hlavní okno

Po úspěšném nainstalování softwaru T-Mobile Internet Manager bude jeho dostupnost signalizována zobrazením jeho hlavního okna. Software je také dostupný v seznamu nainstalovaných aplikací.

Hlavní okno má následující výchozí podobu:

| 00                          | T-Mobile Internet   | Manager   |
|-----------------------------|---------------------|-----------|
| 6 1                         | o <sup>o</sup> 🖂    | *         |
| Připojit Nas                | stavení SMS         | Bluetooth |
| Zařízení<br>Síť<br>Operátor |                     | ♦ (≑      |
| Stav zaříze                 | ení: Detekce modemu |           |

#### Popis základních prvků hlavního okna

#### Rozbalovací seznam instalovaných zařízení

Slouží k výběru zařízení, jehož prostřednictvím se budete připojovat k internetu.

#### Ovládací tlačítka

V horní části okna naleznete hlavní ovládací tlačítka aplikace (popisována jsou zleva doprava):

- sluchátko připojí počítač k internetu prostřednictvím zvoleného zařízení;
- ozubená kola zobrazí možnosti konfigurace;
- Bluetooth spustí vyhledání zařízení přes rozhraní Bluetooth (volitelné).

Tlačítka jsou přístupná v závislosti na tom, v jakém stavu se aplikace aktuálně nachází. Nepřístupná tlačítka jsou šedivá, přístupná tlačítka se zbarví tmavě. Po zavření okna (červené tlačítko vlevo nahoře) je aplikace minimalizována. Přístupná je opět kdykoli po kliknutí na ikonu v liště. Úplného ukončení aplikace docílíte přes menu aplikace.

#### Stav sítě

Po připojení zařízení je zobrazován stav sítě (jméno, druh připojení a signál).

| 00              | T-1               | Mobile Internet Manager |           |
|-----------------|-------------------|-------------------------|-----------|
| 6 5             |                   |                         | *         |
| Připojit Nast   | tavení SMS        |                         | Bluetooth |
| Zařízení<br>Síť | Huawei E398<br>3G | (-84 dBm) 🚛             | \$<br>Þ   |
| Stav zařízer    | ní: Odpojeno      |                         |           |

Kliknutím na trojúhelník vpravo vedle seznamu zařízení zobrazíte podrobné informace o připojeném zařízení. Tyto informace vám pomohou při řešení případných problémů.

| 00            | T-Mobile I      | nternet Manager |           |
|---------------|-----------------|-----------------|-----------|
| 60 0          |                 |                 | *         |
| Připojit Nast | avení SMS       |                 | Bluetooth |
| Zařízení      | Huawei E398     |                 | ÷ •       |
| Síť           | 3G              | (-84 dBm)       |           |
| Operátor      | T-Mobile CZ     |                 |           |
| Zařízení      |                 |                 |           |
| Model         | E398            |                 |           |
| IMSI          | 2300150014      | IMEI 357149040  | )27       |
| Firmware      | 11.335.21.00.55 |                 |           |
| Stav zařízer  | ní: Odpojeno    |                 |           |

#### Připojení a odpojení

Pro připojení k internetu je nutné mít nainstalován alespoň jeden modem nebo telefon.

#### Krok 1

V rozbalovacím menu se seznamem dostupných zařízení zvolte telefon či modem, jehož prostřednictvím se chcete připojit.

#### Krok 2

Stiskněte tlačítko "Připojit" se sluchátkem a vyčkejte na uskutečnění připojení.

Upozornění: Pokud máte na SIM kartě zapnutý požadavek na zadávání kódu PIN, budete vyzváni k jeho zadání.

| Zadejte kód PIN |                 |
|-----------------|-----------------|
|                 | Počet pokusů: 3 |
|                 | Zobrazit znaky  |
|                 | Zrušit OK       |

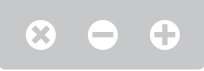

V okamžiku úspěšného sestavení připojení se v okně zobrazí měřič množství přenesených dat v rámci tohoto spojení.

| 00            | T-Mobile Interne | t Manager   |           |
|---------------|------------------|-------------|-----------|
| - 0           | po 🖂             |             | *         |
| Odpojit Nast  | tavení SMS       |             | Bluetooth |
| Zařízení      | Huawei E398      |             | ≑ ▼       |
| Síť           | 3G/HSPA+         | (-80 dBm) 📑 |           |
| Operátor      | T-Mobile CZ      |             |           |
| Zařízení      |                  |             |           |
| Model         | E398             |             |           |
| IMSI          | 23001500142 IM   | EI 3571490  | 04027     |
| Firmware      | 11.335.21.00.55  |             |           |
| Statistika př | fipojení         | Celkem      | Průměr    |
| Přijato       |                  | 930 B       | 3.7 kbps  |
| Odesláno      |                  | 17.8 kB     | 4.9 kbps  |
| Stav zařízen  | ií: Připojeno    |             |           |

V průběhu aktivního připojení se změní vzhled tlačítka se sluchátkem na položené sluchátko. Spojení je možné ukončit jeho stiskem.

# SMS

Aplikace umožňuje příjem SMS a jejich odesílání. Zprávy jsou uchovávány ve složkách počítače. Novou složku je možné vytvořit tlačítkem + pod seznamem složek, obdobně složku odeberete.

Aby bylo možné zprávy přijímat, musíte mít připojeno zařízení s podporou SMS, musí být ověřen kód PIN a aplikace musí být spuštěna.

| ● ○ ●                    | Zprávy               |          |                   |
|--------------------------|----------------------|----------|-------------------|
| 🖪 Nová SMS 🤄 🗇 Odpovědět | ) 🔿 Předat dál ) 💼 C | dstranit | Q Vyhledat zprávy |
|                          | Od/Komu              | Čas      | Text              |
| 🖂 Doručená pošta         |                      |          |                   |
| 💣 Zprávy k odeslání      |                      |          |                   |
| 🖾 Odeslané zprávy        |                      |          |                   |
| 🖉 Koncepty               |                      |          |                   |
|                          |                      |          |                   |
|                          |                      |          |                   |
|                          |                      |          |                   |
|                          |                      |          |                   |
|                          |                      |          |                   |
|                          |                      | 0        |                   |
|                          |                      |          |                   |
|                          |                      |          |                   |
|                          |                      |          |                   |
| <b>+</b> -               |                      |          |                   |

#### Nová zpráva

Při tvorbě nové zprávy je možné zadat adresáta ručně nebo napsat jméno kontaktu z adresáře. Aplikace podporuje odesílání zpráv s národními znaky, dlouhé zprávy i zprávy jen na displej.

V případě potřeby je možno požádat o zaslání doručenky. Stav doručování je indikován změnou ikony zprávy ve složce "Odeslané zprávy".

| ● ○ ○       | Zpráva SMS          |                |
|-------------|---------------------|----------------|
| Odeslat     |                     | Odstranit      |
| Komu: 1234  | 56789               |                |
| 🗹 Doručenka | 🗹 Zpráva na displej | Počet zpráv: 1 |
| Test        |                     |                |

# Nastavení

### Stisknutím tlačítka "Nastavení" zobrazíte panely voleb.

#### Obecné

Panel obecného nastavení slouží k ovládání aplikace včetně nastavení zvuku.

| 00             | )                                                            |                                   | Obecné                                                     |            |                           |  |
|----------------|--------------------------------------------------------------|-----------------------------------|------------------------------------------------------------|------------|---------------------------|--|
| <b>Ob</b> ecné | <b>P</b> řipojení                                            | <b>ð</b><br>Síť                   | Cabezpečení                                                | Statistiky | <b>(</b> )<br>Aktualizace |  |
|                | Spustit při s<br>Obnovit apli<br>Vždy se auto<br>Vždy navrch | puštěn<br>kaci ko<br>omatich<br>u | Aplikace Z<br>í systému<br>dyž je připojeno<br>ky připojit | vuk        |                           |  |

| 00                   | Obecné                             |
|----------------------|------------------------------------|
| Obecné Připojení Sít | Zabezpečení Statistiky Aktualizace |
|                      | Aplikace Zvuk                      |
| Připojení k síti —   |                                    |
| Glass.aiff           | Test Zvolit                        |
| Odpojení od sítě     |                                    |
| Funk.aiff            | test Zvolit                        |
|                      |                                    |
|                      |                                    |

#### Aplikace

#### Spustit při spuštění systému

Zaškrtnutím zvolíte automatické spuštění aplikace při startu Mac OS X.

#### Obnovit aplikaci, když je připojeno zařízení

Zaškrtnutím zvolíte automatické obnovení okna aplikace při připojení podporovaného zařízení.

#### Vždy se automaticky připojit

Zaškrtnutím zvolíte automatické navázání spojení se sítí při připojení podporovaného zařízení.

#### Vždy navrchu

Při zaškrtnutí bude okno aplikace trvale viditelné přes ostatní aplikace.

#### Zvuk

#### Připojení k sítí

Zvolte zvuk, kterým budete upozorněni na připojení k síti.

#### Odpojení od sítě

Zvolte zvuk, kterým budete upozorněni na odpojení od sítě.

#### Připojení

Panel připojení slouží k nastavení a volbě profilů připojení k síti.

| 00                           | Přip                                    | ojení                      |     |
|------------------------------|-----------------------------------------|----------------------------|-----|
|                              | 0                                       |                            |     |
| ecné Připoj                  | jení Síť Zabez                          | pečení Statistiky Aktualiz | ace |
| Iméno                        |                                         | APN                        |     |
| * APN Inte                   | rnet                                    | internet.t-mobile.c        | z   |
|                              |                                         |                            |     |
| + -                          |                                         | Aktivova                   | t   |
| + –<br>néno                  | APN Internet                            | Aktivova                   | t   |
| + –<br>néno<br>PN            | APN Internet<br>internet.t-mobi         | Aktivova                   | t   |
| + –<br>néno<br>PN<br>živatel | APN Internet<br>internet.t-mobi<br>gprs | Aktivova                   | t   |

Může být aktivní pouze jeden profil připojení. Výchozím profilem je APN Internet. Pro změnu výchozího profilu zvolte jeden z profilů a stiskněte tlačítko Aktivovat.

Tvorba, změny a odstranění profilů připojení se provádí tlačítky pod seznamem profilů. Profil APN Internet není možné odstranit.

#### Síť

Panel "Sít" slouží k výběru sítě a nastavení souvisejících možností (vzhled a dostupné volby se mohou lišit dle připojeného zařízení).

| 00                 |                 | Síť                     |            |                          |
|--------------------|-----------------|-------------------------|------------|--------------------------|
| Obecné Připojení   | <b>đ</b><br>Síť | <b>R</b><br>Zabezpečení | Statistiky | <b>()</b><br>Aktualizace |
| Volba technologie  |                 |                         |            |                          |
| Automat GPRS/EE 3G | icky<br>IGE     |                         |            |                          |
| Výběr sítě         | r sítě –        | T-Mobile CZ             |            |                          |
|                    |                 |                         |            | Změnit                   |

Ve výchozím nastavení je zvolena automatická volba sítě a technologie. Pro volbu jiné sítě stiskněte tlačítko "Změnit", poté se zobrazí seznam dostupných sítí. Po potvrzení výběru se zařízení připojí již pouze ke zvolené síti.

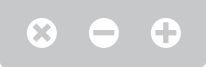

#### Zabezpečení

Panel "Zabezpečení" slouží k nastavení bezpečnostních vlastností karty SIM.

| 00              | )                 |                 | Zabezpeče               | ní         |                          |   |
|-----------------|-------------------|-----------------|-------------------------|------------|--------------------------|---|
| <b>Obecné</b>   | <b>P</b> řipojení | <b>ð</b><br>Síť | <b>A</b><br>Zabezpečení | Statistiky | <b>()</b><br>Aktualizace |   |
| Kód Pl          | N                 |                 |                         |            |                          | _ |
| Povole          | ním PIN kóc       | lu zvýš         | íte ochranu SIN         | 1 karty    | Povolit PIN              |   |
| Zakázá          | iním PIN kó       | du sníž         | ite zabezpečer          | ní         | Zakázat PIN              |   |
| Pro zm          | iěnu kódu P       | IN klik         | něte zde                |            | Změnit PIN               |   |
| Obnov<br>zadání | it kód PIN p      | o jeho          | opakovaně špa           | ıtném      | Obnovit PIN              |   |

#### **Povolit PIN**

Aplikace vyžaduje zadání PIN při každém připojení zařízení, pokud je PIN povolen.

#### Zakázat PIN

Aplikace nevyžaduje zadání PIN při každém připojení zařízení, pokud je PIN zakázán.

#### Změnit PIN

Umožní změnu PIN, pro změnu je nutná znalost stávajícího PIN.

#### **Obnovit PIN**

Obnova kódu PIN poté, co byl zablokován, protože jste zadali příliš mnoho nesprávných kódů PIN. Chcete-li získat kód pro odblokování kódu PIN (kód PUK), obraťte se na mobilního operátora.

#### Kde získám PIN?

Výchozí PIN je nastaven mobilním operátorem. PIN získáte jedním z následujících způsobů:

- Výchozí PIN bývá uveden na kartě SIM, nebo na dokladech, které jste s kartou SIM obdrželi.
- Pokud výchozí PIN neznáte nebo není platný, obraťte se na mobilního operátora.

#### Statistiky

Panel "Statistiky" zobrazuje informace o užívání připojení k síti.

#### Přenos dat

Zobrazuje aktuální stav přenosu dat v grafické podobě.

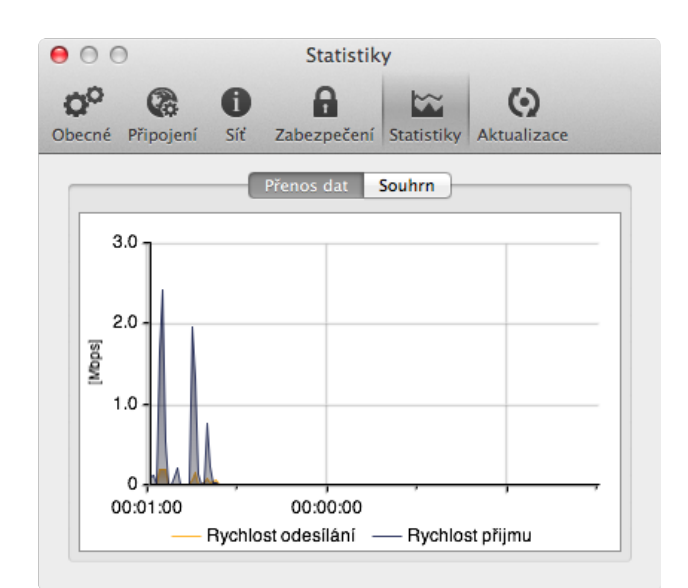

#### Souhrn

Zobrazuje historické informace o objemu přenesených dat.

| 00                       | Statistiky          |                          |
|--------------------------|---------------------|--------------------------|
| Decné Připojení Síť Zab  | ezpečení Statistiky | <b>()</b><br>Aktualizace |
| Přen                     | os dat Souhrn       |                          |
| Doba aktuálního připojen | : 00:00:29          |                          |
|                          | Přijato             | Odesláno                 |
| Aktuální připojení       | 3.1 kB              | 1.0 kB                   |
| Dnes                     | 2.9 MB              | 267.8 kB                 |
| Tento týden              | 2.9 MB              | 267.8 kB                 |
| Tento měsíc              | 2.9 MB              | 267.8 kB                 |
| Tento rok                | 2.9 MB              | 267.8 kB                 |
|                          |                     | Vynulovat                |
|                          |                     |                          |

#### Aktualizace

Panel slouží k nastavení aktualizace.

| 000     | )                 |                 | Aktualizace             |            |                          |  |
|---------|-------------------|-----------------|-------------------------|------------|--------------------------|--|
| Obecné  | <b>P</b> řipojení | <b>đ</b><br>Síť | <b>A</b><br>Zabezpečení | Statistiky | <b>()</b><br>Aktualizace |  |
| Aktuali | izace ——          | jišťovat        | t dostupné aktu         | alizace    | Zjistit nyní             |  |

Mobilní operátor poskytuje aktualizace aplikace a softwaru zařízení (volitelné). Tyto aktualizace se před instalací stáhnou z internetu. Automatickou aktualizaci je možno povolit či zakázat.

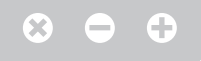

Doporučujeme ponechat automatické aktualizace zapnuté, aby zařízení pracovalo správně a vždy s nejnovějším softwarem.

Pokud si přejete zkontrolovat dostupnost aktualizací, stiskněte tlačítko "Zjistit nyní". Pro zjištění aktualizací je nutné připojení k internetu.

Pokud je aktualizace dostupná, zobrazí se následující okno.

Stiskněte tlačítko "Stáhnout", aplikace zahájí stahování aktualizace. Po dokončení stahování bude vyžadováno potvrzení instalace.

Nikdy neodpojujte zařízení v průběhu instalace aktualizace.

## **Přidání a odebrání** zařízení

Zjištění nového zařízení USB i jeho odebrání se provádí automaticky po jeho připojení/odpojení od systému.

Pro připojení rozhraním Bluetooth klikněte na ikonu Bluetooth na liště aplikace.

# **Odstranění** softwaru

Software odstraníte dle zvyklostí Mac OS X přetažením do koše. Software musí být před odstraněním ukončen.

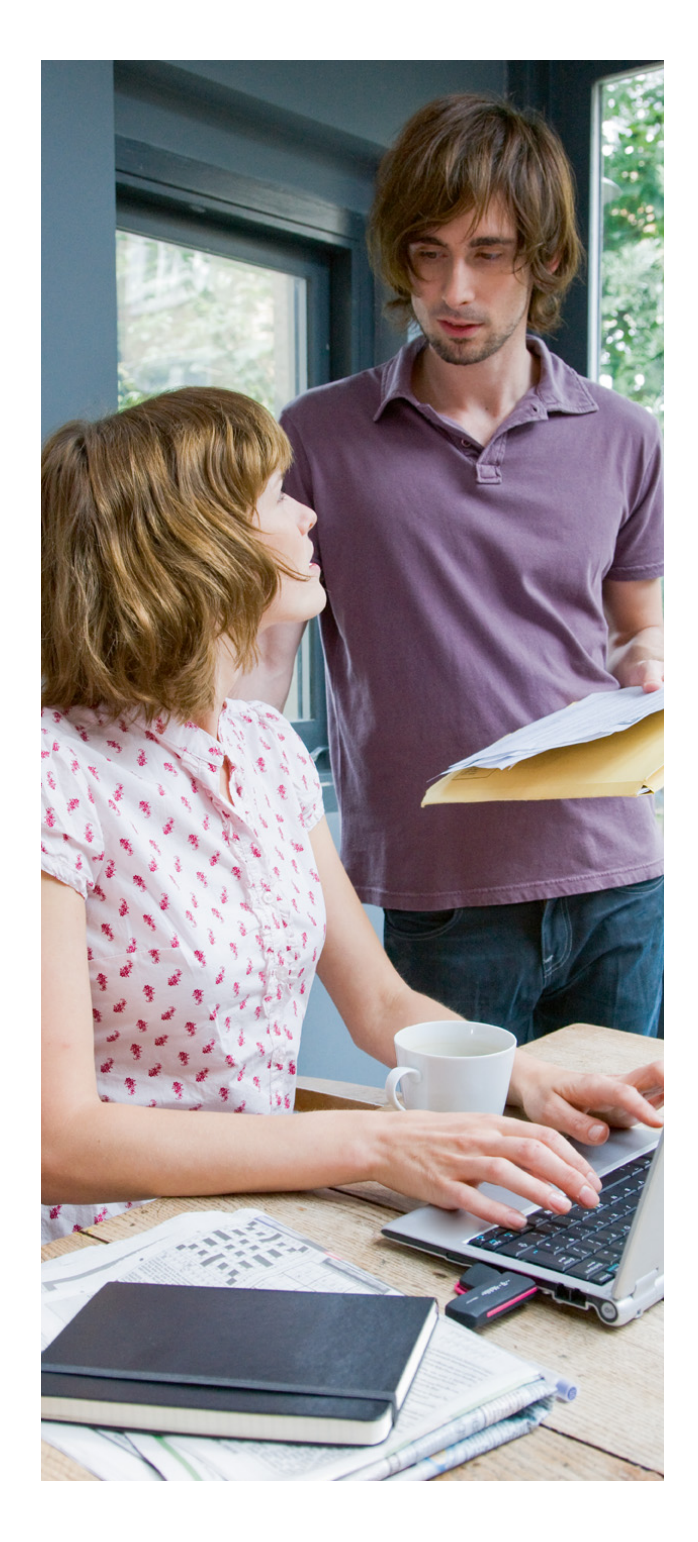